## Kurzanleitung ArcGIS

## Beantragung einer Named License für ESRI-Software

Liebe Studierende,

aufgrund geänderter Lizenzbestimmungen stellt die TU den zentralen ESRI-Lizenzserver ein und wechselt auf Named Licenses. Ab sofort benötigt jeder Studierende eine persönliche Lizenz, um ESRI-Software an den Arbeitsstationen im EDVLab zu nutzen. So beantragen Sie Ihre Named License:

 Rufen Sie den TU-Shop auf: https://shop.tusoftware.tuwien.ac.at/ Gehen Sie auf die Webseite des TU-Shops und melden Sie sich mit Ihren TU-Zugangsdaten an.

User: intern\e<Matrikelnummer> Passwort: upTUdate oder Netzwerk Passwort

| Willkommen beim TUshop!                             |
|-----------------------------------------------------|
| Bestellen und verwalten Sie alle Campus IT Services |
| und Produkte                                        |
| AD User (intern\Kurzname oder intern\eMatrikelnumme |
|                                                     |
| upTUdate oder Netzwerk Passwort                     |
| ANMELDEN                                            |
|                                                     |
|                                                     |

- 2. Suchen Sie die ESRI-Lizenz: Im TU-Shop finden Sie die ESRI-Software unter der Rubrik "Katalog" -> ArcGIS.
- 3. Lizenz beantragen: Wählen Sie die ESRI-Lizenz aus und tätigen Sie die Bestellung um die Lizenz zu beantragen.
- 4. Bestätigung abwarten: Sie erhalten eine E-Mail, sobald die Lizenz aktiviert ist und Sie die Software nutzen können.

## Anmeldung in der Software

| ArcGIS Sign In |                                |                    |                 |                   | ×                     |  |
|----------------|--------------------------------|--------------------|-----------------|-------------------|-----------------------|--|
| 1              | ArcGIS Pro wants to            | o access your ArcC | 315 Online acco | unt information 🕜 |                       |  |
|                | Sign in Sign in                |                    |                 |                   |                       |  |
|                | ArcGIS logi                    | ArcGIS login       |                 |                   |                       |  |
|                | ដំ Username                    |                    |                 |                   |                       |  |
|                | 🛱 Passwo                       | B Password         |                 |                   |                       |  |
|                | Si                             | gn In              | Can             | cel               |                       |  |
|                | Ear                            | got username? o    | r Forgot passwe | ord?              |                       |  |
|                | Your ArcGIS organization's URL |                    |                 |                   |                       |  |
|                | Q                              | 0                  | G               | 0                 |                       |  |
|                |                                |                    |                 | Privacy           |                       |  |
|                | Contraction Day                |                    |                 |                   | ine la Union Recorder |  |

Im Anmeldefenster klicken Sie auf "Your ArcGIS organization's URL".

| ArcGIS Sign in                            |                     |                   |                 |                   |                        |
|-------------------------------------------|---------------------|-------------------|-----------------|-------------------|------------------------|
|                                           | ArcGIS Pro wants to | o access your Arc | GIS Online acco | unt information ( | D                      |
|                                           | Sign in             |                   |                 | Gesri             |                        |
|                                           | ArcGIS logi         |                   | . v             |                   |                        |
|                                           | Your ArcGIS         | 5 organization's  | URL             | ^                 |                        |
|                                           | tuwien-on           | tuwien-online     |                 |                   |                        |
|                                           | Remembe             | er this URL       |                 |                   |                        |
|                                           |                     |                   |                 | Continue          |                        |
|                                           | 0                   | 0                 | G               | 0                 |                        |
|                                           |                     |                   |                 | Privacy           | t.                     |
|                                           |                     |                   |                 |                   |                        |
| Sign in automatically Configure Licensing |                     |                   |                 |                   | Conn In Hermon Removed |

Nun "tuwien-online" eingeben, das Häkchen "Remember this URL" setzen und "Continue" drücken.

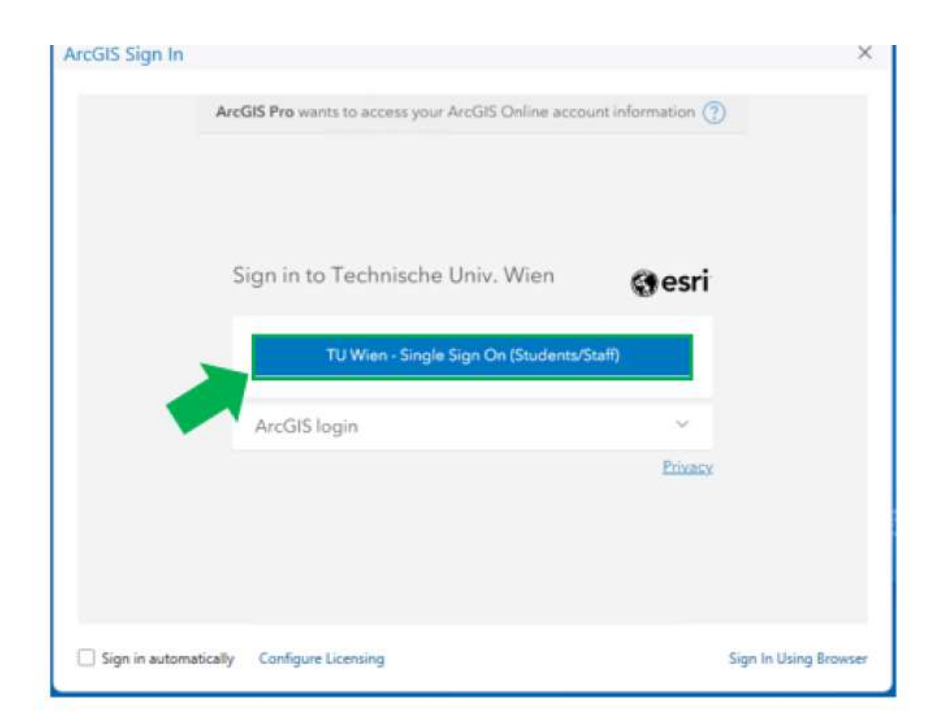

Verwenden Sie den Button "TU Wien – Single Sign On (Students/Staff)" um sich anzumelden.

| ArcGIS Sign In     |                                                                                                    | ×                     |
|--------------------|----------------------------------------------------------------------------------------------------|-----------------------|
|                    |                                                                                                    | Í                     |
|                    | Sign in                                                                                                    |                       |
|                    | Generic email address                                                                                          |                       |
|                    | Back Next                                                                                                    |                       |
|                    | Login for Employees:                                                                                           |                       |
|                    | Generic email address, usually<br>firstname.lastname@tuwien.ac.at in combination<br>with the upTUdate password |                       |
|                    | Login for Students:                                                                                            |                       |
| Sign in automatica | Ily Configure Licensing                                                                                        | Sign In Using Browser |

Mitarbeiter\_innen geben hier Ihre generische e-Mailadresse "<Vorname>.<Nachname>@tuwien.ac.at" ein. Studierende verwenden Ihre e-Mailadresse im Format "e<Matrikelnummer>@student.tuwien.ac.at".

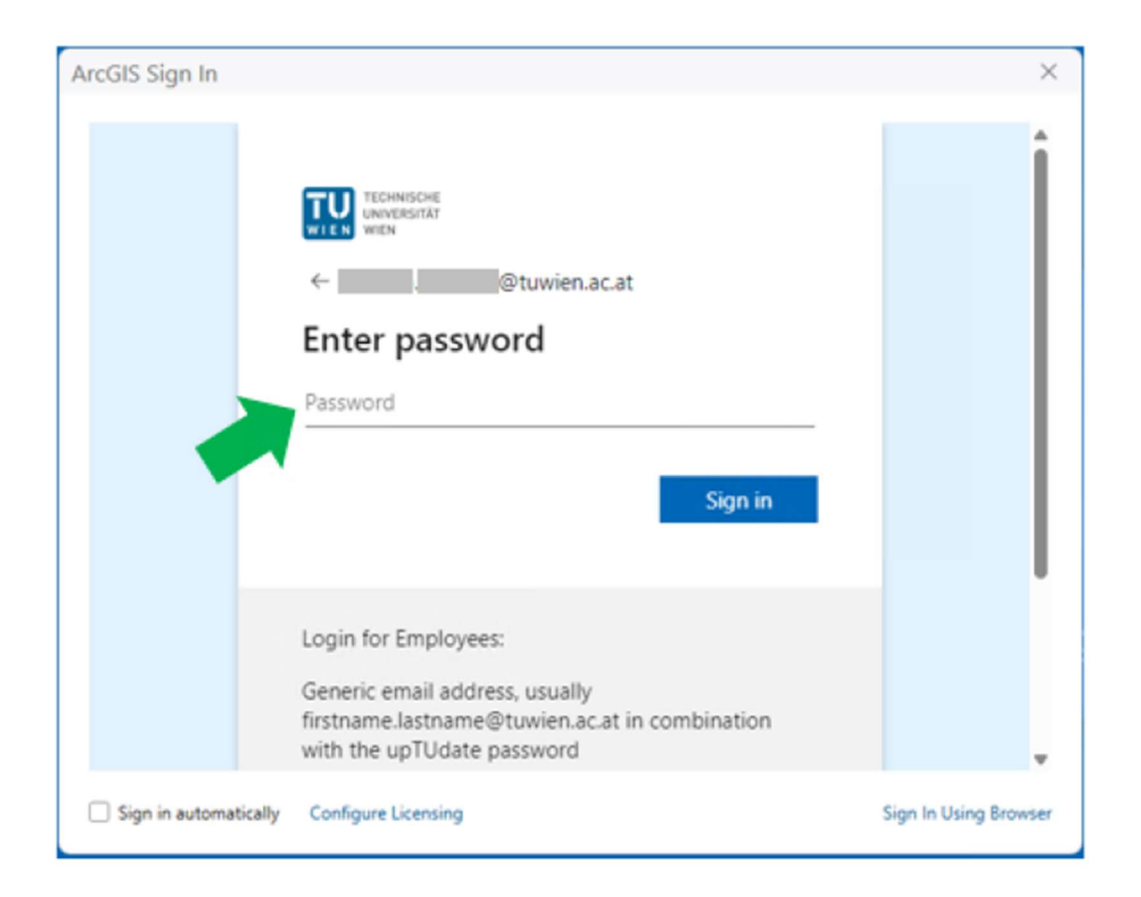

Mitarbeiter\_innen geben nun das "upTUdate" Passwort ein. Studierende verwenden das "Netzwerk" Passwort für die Anmeldung.